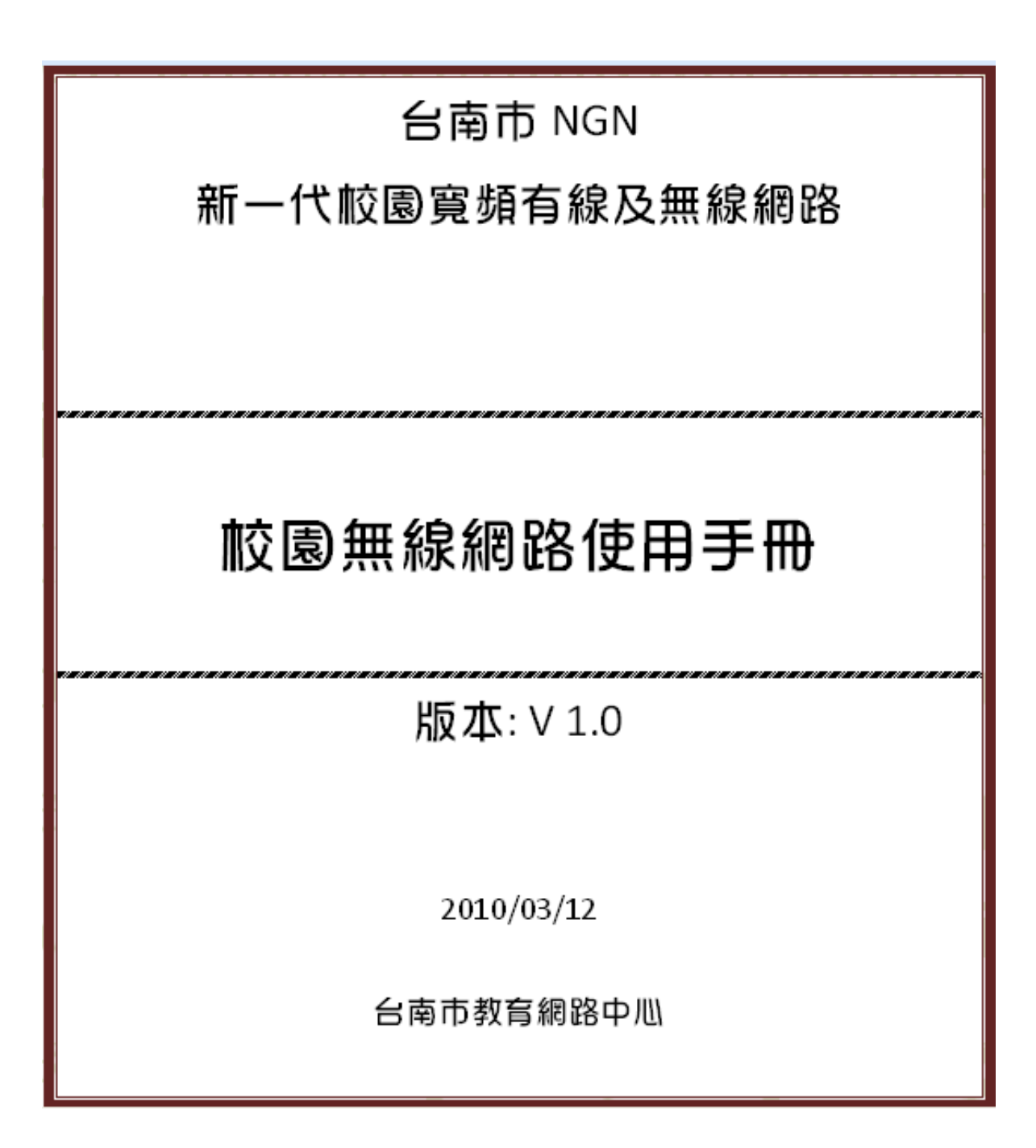

# 目錄

| 一、使用 TN-GUEST 上網3                                                         |
|---------------------------------------------------------------------------|
| 1-1. Windows XP 設定方式:3                                                    |
| 1-2. Windows 7 <sub>32bit</sub> 設定方式(Windows Vista <sub>32bit</sub> 適用):5 |
| 二、使用 TN-TEACHER 上網7                                                       |
| 2-1. Windows XP 設定方式:7                                                    |
| 2-2. Windows 7 32bit 設定方式(Windows Vista 32bit 適用):                        |
| 三、常見問題12                                                                  |
| 3-1.如何啟用 windows 內建無線管理程式?12                                              |
| 3-2.如何讓電腦支援 WPA2 安全性標準?14                                                 |
| 3-3.64 位元作業系統無法使用自動設定檔進行 TN-Teacher 設定,怎麼辦?                               |

## 一、使用 TN-Guest 上網

## 1-1. Windows XP 設定方式:

1、請將無線網卡連線,並啓用 windows 內建無線管理程式(請參閱 Q&A)

2、在南市中小學無線網路涵蓋的範圍內,會自動搜尋到 TN-Guest 這個 SSID

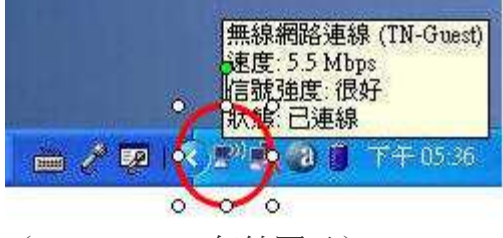

(windows XP 無線圖示)

3、確認狀態已連線,打開瀏覽器將自動連結無線網路入口網站,請輸入南市電子郵件 帳號(例如:tnxyz@tn.edu.tw)及密碼後點選登入(使用個人網路電話帳號密碼亦可登入)

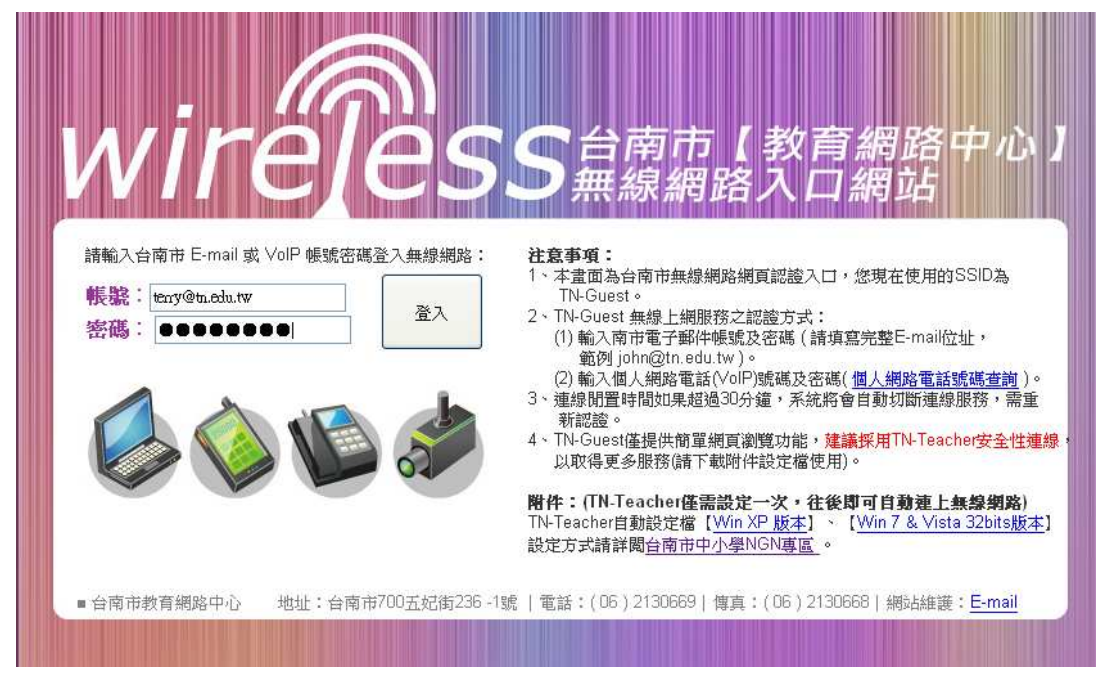

帳號須輸入完整南市電子郵件地址(須加上 @tn.edu.tw)

## 4、出現認證成功畫面後,即可開始使用無線網路

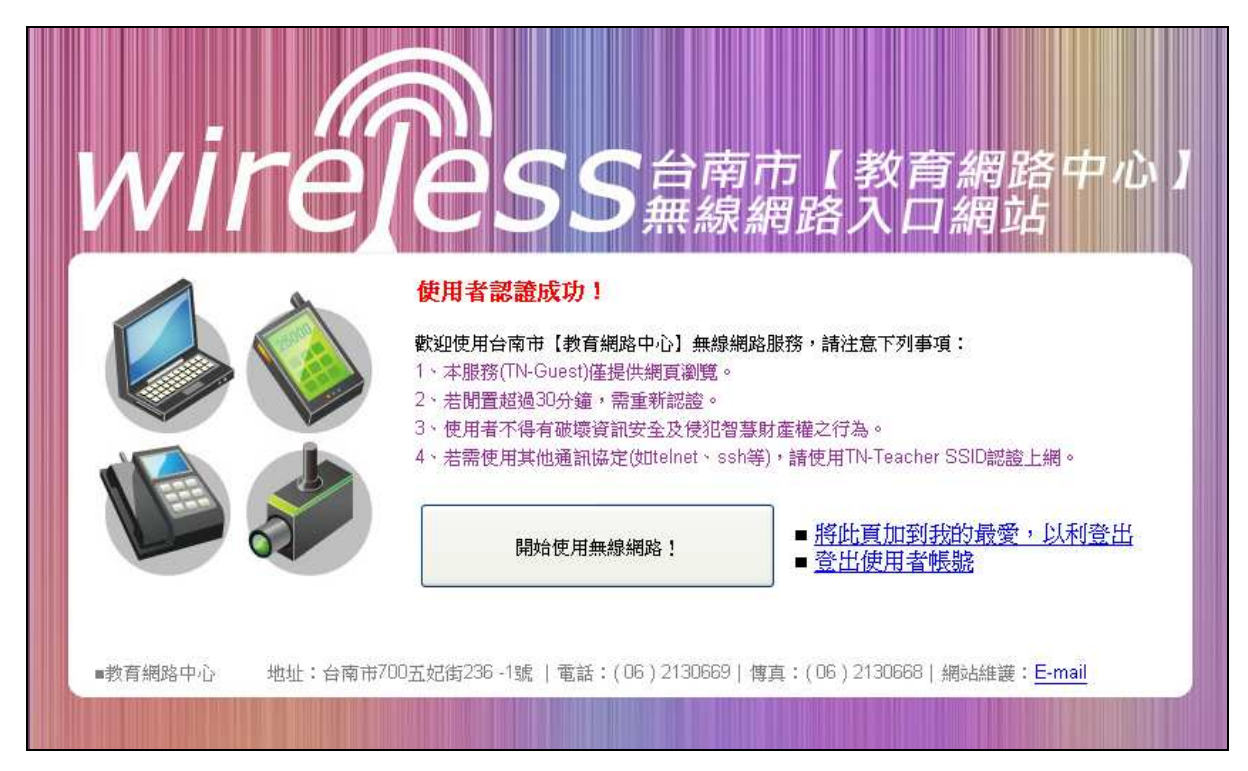

# 1-2. Windows 7 32bit 設定方式(Windows Vista 適用):

1、請將無線網卡連線,並啓用 windows 內建無線管理程式(請參閱 Q&A)

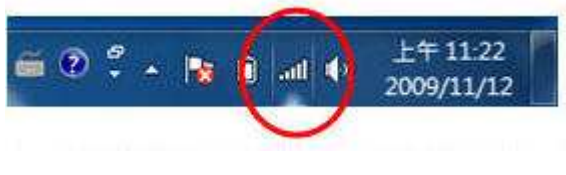

(windows 7 無線圖示)

2、在南市中小學無線網路涵蓋的範圍內,會自動搜尋到 TN-Guest 這個 SSID,請點選連線

| 目前連線到:                      | *9         |
|-----------------------------|------------|
| <b>TN-Teacher</b><br>網際網路存取 |            |
| 無線網路連線                      | ^          |
| TN-Teacher                  | 已經連線,      |
| TN-Guest                    |            |
| 建 透過這個網路傳送的 看見。             | 的資訊可能會被其他人 |
| 🥅 目動連線                      | · 連線(C)    |
|                             |            |
| 開啟網路和                       | 时共用中心      |
|                             |            |

3、連線到 TN-Guest 後,由於還未認證,無線圖示會出現驚嘆號,此時請打開瀏覽器

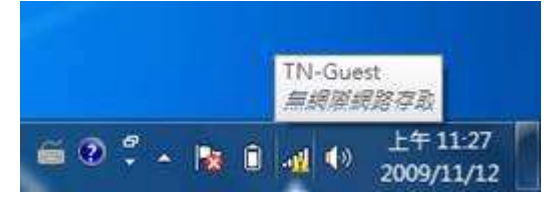

4、打開瀏覽器後,即可連線到無線網路入口網站,請輸入南市電子郵件帳號(例如:tnxyz@tn.edu.tw)及密碼後點選登入(使用個人網路電話帳號密碼亦可登入)

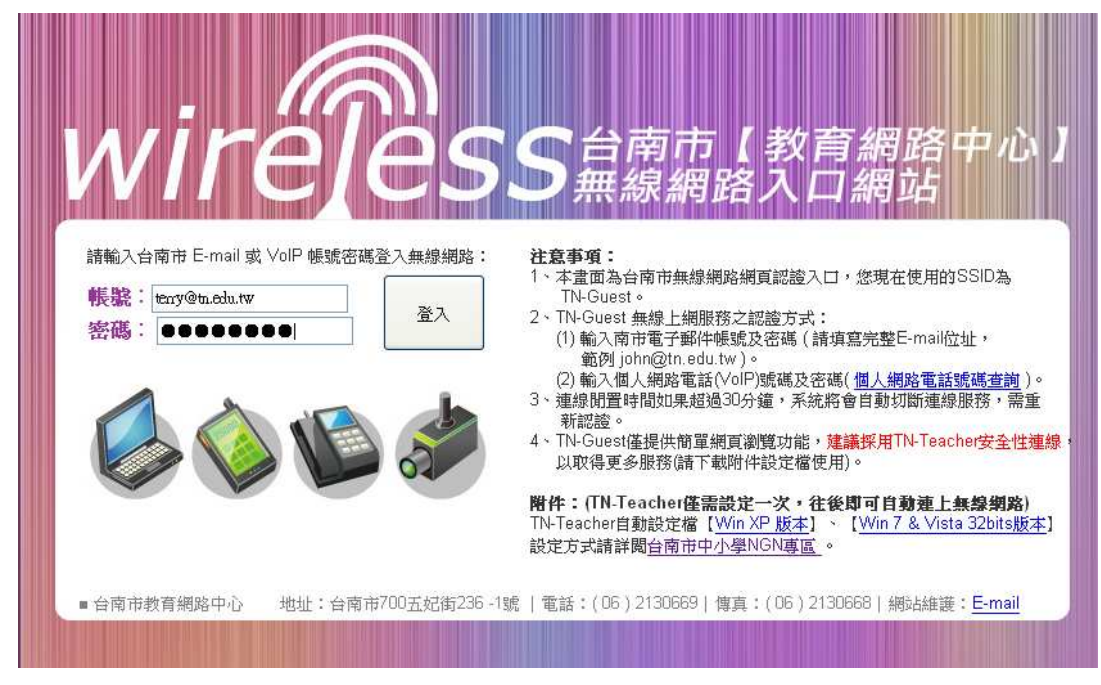

5、出現認證成功畫面後,即可開始使用無線網路

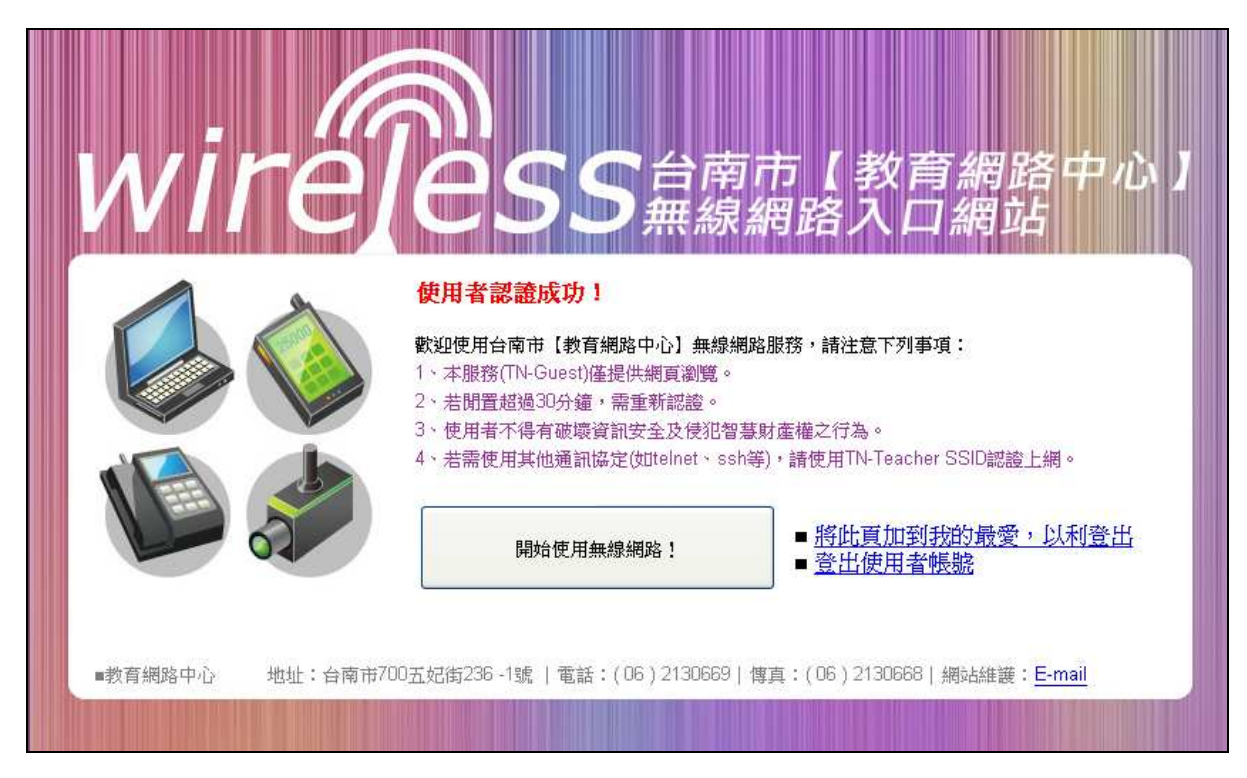

## 二、使用 TN-Teacher 上網

#### 2-1. Windows XP 設定方式:

1、請將無線網卡連線,啓用 windows 內建無線管理程式(<u>請參閱 Q&A</u>),並確定電腦 支援 WPA2(<u>請參閱 Q&A</u>)

2、請先下載 XP 自動設定檔 <u>teacher xp.exe</u>

3、執行 teacher\_xp.exe

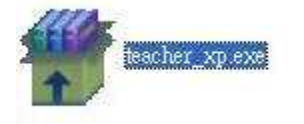

4、程式將自動設定 TN-Teacher SSID,執行結束後請按任意鍵繼續

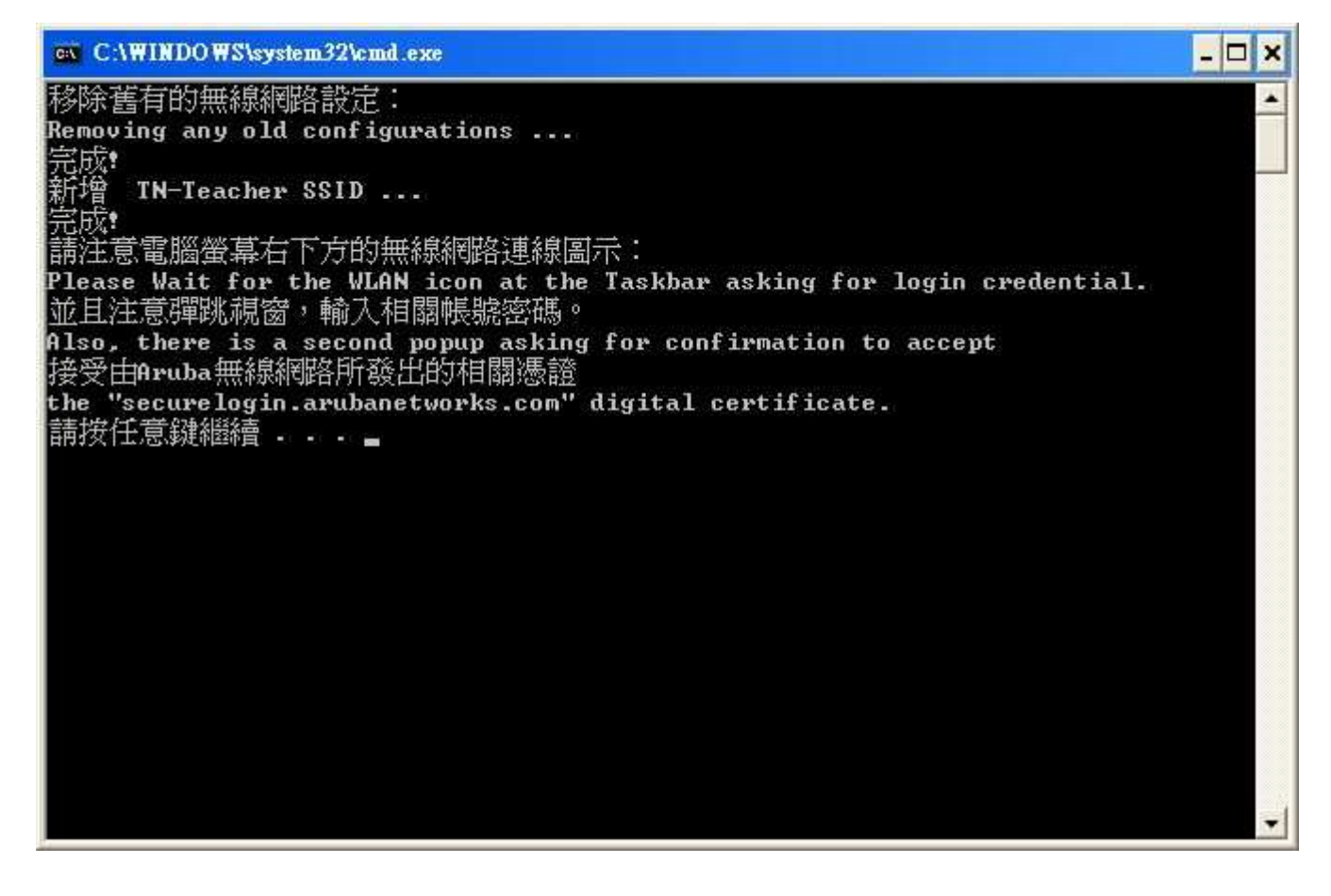

5、此時開始啓動 TN-Teacher 連線,並準備進行認證,請點選無線圖示

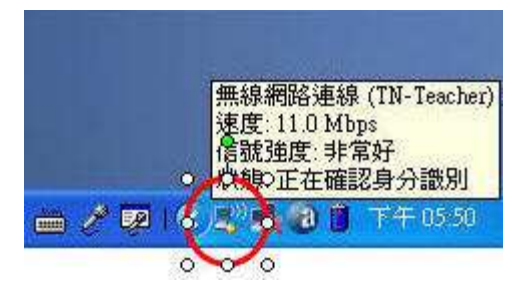

6、點選圖示後出現帳號密碼輸入視窗,請輸入南市"個人網路電話"帳號密碼後按確定 (無網路電話者請上網申請<u>http://voip.tn.edu.tw</u>)

註:若點選圖示後仍無法出現帳號密碼視窗,請重新執行 teacher\_xp.exe

| the second second second second second second second second second second second second second second second se |         |                                               | - Alexandria                    |                      |
|----------------------------------------------------------------------------------------------------|---------|-----------------------------------------------|---------------------------------|----------------------|
| <ul> <li>一般 支援</li> <li>連線</li> <li>網路:</li> <li>連線時間:</li> <li>速度:</li> <li>訊號強度:</li> </ul>                   | 正在      | 確認身分識別<br>TN-Teacher<br>02:33:37<br>11.0 Mbps |                                 |                      |
| 活動                                                                                                    | C##     | - 己收到                                         | 使用者名稱(U):<br>密碼(P):<br>登入網域(L): | 56789<br>*********   |
| 封包:                                                                                                    | 12,910  | 18,033                                        | ☐ 儲存這個使F                        | 用者名稿和密碼以便以後使用③ 確定 取消 |
|                                                                                                    | 停用① 依視無 |                                               |                                 |                      |

7、帳號密碼輸入後,無線網路即進入連線狀態

|         | 秋慶      |                    |
|---------|---------|--------------------|
| 役 支援    | l.      |                    |
| 連線      |         |                    |
| 狀態:     |         | 已連線                |
| 網路:     |         | TN-Teacher         |
| 連線時間:   |         | 02:35:22           |
| 速度:     |         | 11.0 Mbps          |
| 訊號強度:   |         | 0000               |
| 活動 ———  |         |                    |
|         | 已傳送 — 📝 | <sup>9</sup> — 已收到 |
| 封包:     | 13,035  | 18,099             |
| 内容(2) ( | 停用①   検 | 視無線網路(型)           |

## 2-2. Windows 7 32bit 設定方式(Windows Vista 32bit 適用):

1、請將無線網卡連線,啓用 windows 內建無線管理程式(<u>請參閱 Q&A</u>),並確定電腦 支援 WPA2(<u>請參閱 Q&A</u>)

註: 若電腦有加入網域者請先離開網域再行設定

- 2、請先下載自動設定檔 <u>teacher 732vista.exe</u>
- 3、執行 teacher\_732vista.exe

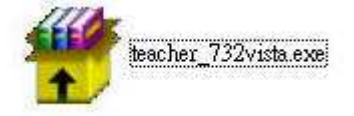

4、若出現安全性警告,請點選執行

| 無法確認  | 器行者・                     | 您確定要執行這個軟體?                                                                                                    |
|-------|--------------------------|----------------------------------------------------------------------------------------------------|
|       | 名稱:<br>發行者:<br>類型:<br>従: | C:\Users\Administrator\Desktop\vista.exe<br>發行者不明<br>應用程式<br>C:\Users\Administrator\Desktop\vista.exe<br>執行( <u>R</u> ) 取消 |
| ✓ 開設道 | 這個檔案前·                   | ─定要先詢問(₩)                                                                                                    |
|       | 這個機安容                    | 左安元。前间( <u>m)</u><br>有有效的數位落音可以確認它的發行者,你應該                                                                                 |

5、程式將自動設定 TN-Teacher SSID,執行結束後請按任意鍵繼續

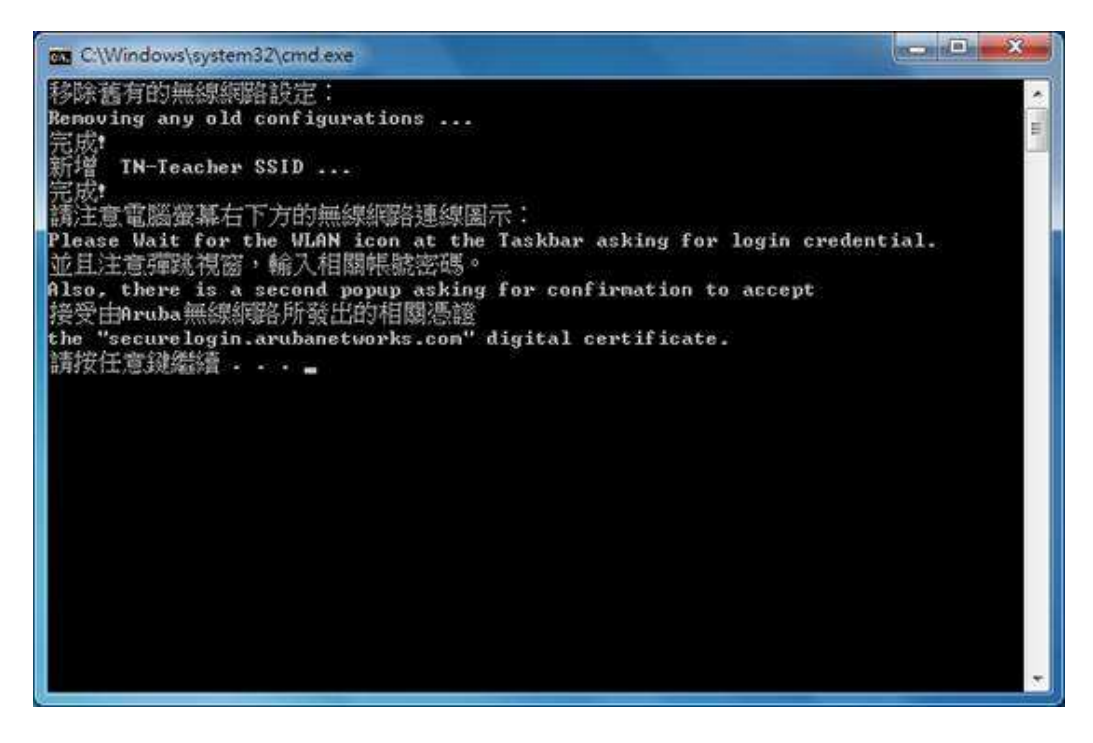

6、若出現程式相容性問題,請點選此程式已正確安裝

| ➡ 程式相容性助理                                                                |
|--------------------------------------------------------------------------|
| 此程式可能並未正確安裝                                                              |
| 如果此程式未正確安裝,請嘗試使用與此版本 Windows 相密的設定重新安裝。<br>裝。                            |
| 程式: 不明的程式<br>發行者: 不明的發行者<br>位置: C:\Users\Administrator\Desktop\vista.exe |
| 使用建議的設定重新安裝                                                              |
| 此程式已正確安裝                                                                 |
| 取消                                                                       |
| ● 查套用哪些設定?                                                               |

7、點選無線網路圖示

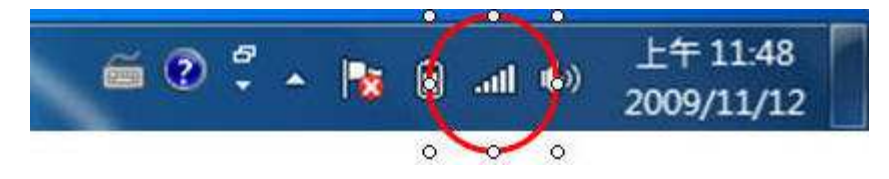

8、選擇 TN-Teacher, 點選連線

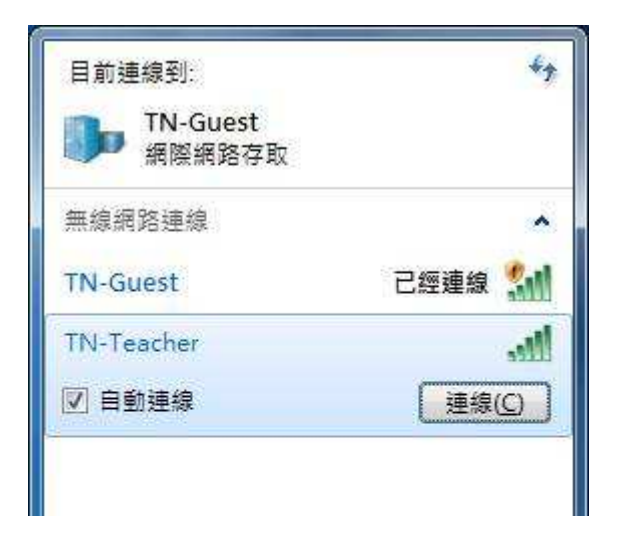

9、畫面右下角將出現認證視窗,請輸入南市"個人網路電話"帳號密碼後按確定(無網路電話者請上網申請<u>http://voip.tn.edu.tw</u>)

| 請輸入使用者認證 |       |   |   |  |
|----------|-------|---|---|--|
|          |       |   |   |  |
| 56789    |       |   | Ĵ |  |
| ••••     | ••••• | N |   |  |

#### 10、若出現安全性警訊,請點選連線

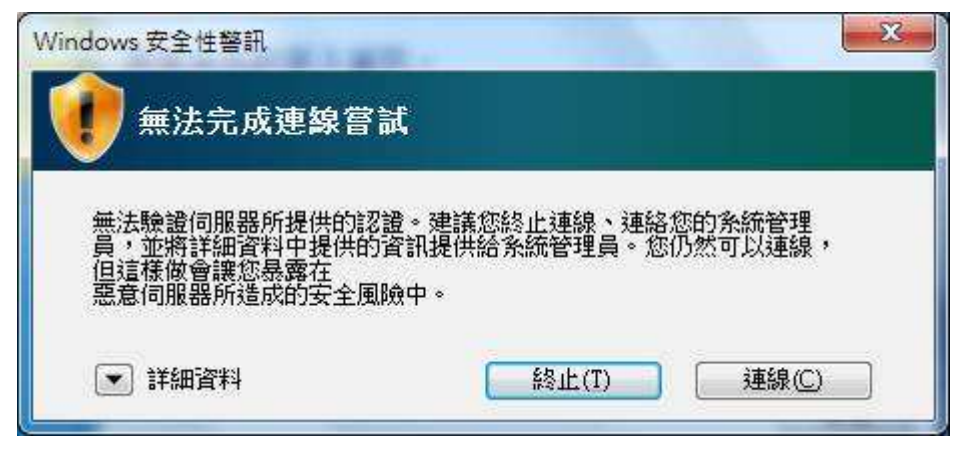

## 11、連線後即可開始上網

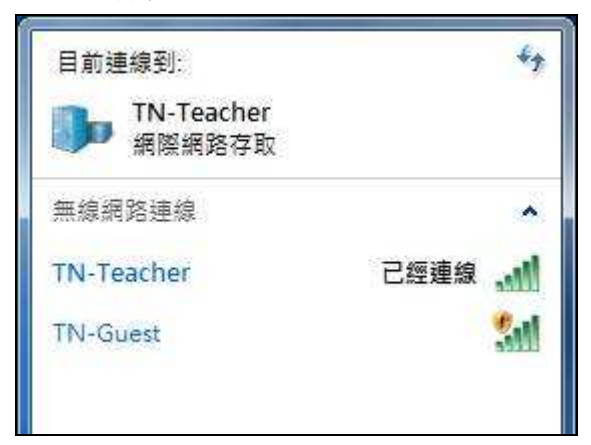

# 三、常見問題

## 3-1.如何啓用 windows 內建無線管理程式?

1.進入控制台=>系統管理工具=>服務

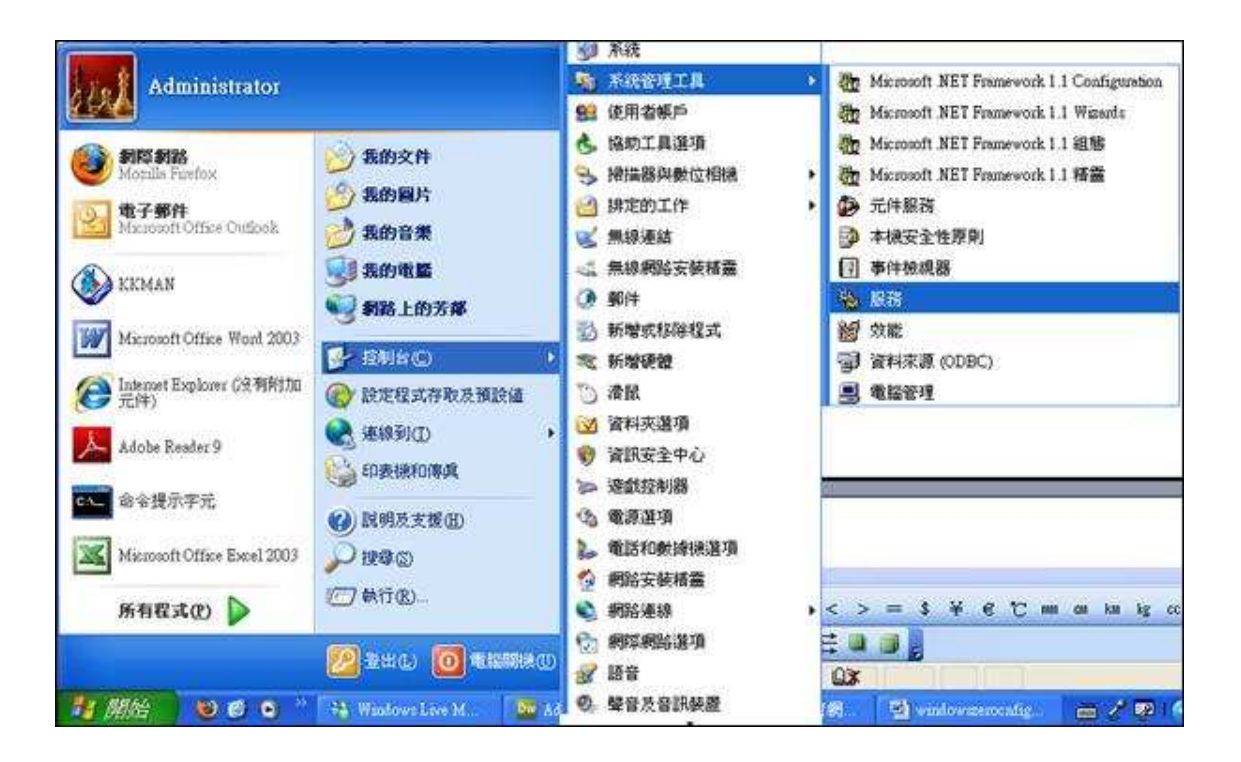

2. 找到 Wireless Zero Configuration,將狀態設定為已啓動

| 息 電腦管理                                                   |                                                                                          |                                                                                                    |                                                                                                    |                     |                                              | $\overline{\mathbf{X}}$ |
|----------------------------------------------------------|------------------------------------------------------------------------------------------|----------------------------------------------------------------------------------------------------|----------------------------------------------------------------------------------------------------|---------------------|----------------------------------------------|-------------------------|
| ·····································                    | 机窗(型) 就明田                                                                                |                                                                                                    |                                                                                                    |                     | _18                                          | X                       |
| ⇔ → 💽 🖬 😭 😫                                              | 😢 🖬 🕨 🖿 💷 🖦                                                                              |                                                                                                    |                                                                                                    |                     |                                              |                         |
| <ul> <li></li></ul>                                      |                                                                                          | <i>2</i>                                                                                                    |                                                                                                    |                     |                                              |                         |
| <ul> <li>● ● ● ● ● ● ● ● ● ● ● ● ● ● ● ● ● ● ●</li></ul> | Wireless Zero Configuration           停止服務<br>重新控動服務           描述:<br>高 802.11 介面卡提供自動設定 | VMware Authonization Service<br>VMware DHCP Service<br>VMware DHCP Service<br>VNC Server Version 4<br>Volume Shadow Copy<br>WebClient<br>Windows Audio<br>Windows CardSpace<br>Windows Driver Foundation<br>Windows Driver Foundation<br>Windows Installer<br>Windows Installer | 描述<br>Authoriza.<br>DHCP ser.<br>Network a.<br>管理及執。<br>管理及執。<br>管理用於<br>Securely e.<br>Manages.<br>為您的家。<br>為總描器。<br>新增、修。<br>Windows<br>提供公用。<br>提供系统<br>Ophimizes.<br>維護在網<br>此服務在<br>組織在網<br>此服務在<br>1<br>個 | <ul> <li></li></ul> | 醫動動動自自手已自手手自自手手自手手自手手自手手自手手自手手自手手自手手自手手自手手自手 |                         |
|                                                          |                                                                                          | WMI Performance Adapter                                                                                                    | 提供米目。)<br>动力预算                                                                                                    |                     | <b>出</b> 停用<br>由新                            | ~                       |

3. 啓動後,即可使用 windows 無線管理程式搜尋 SSID 上網

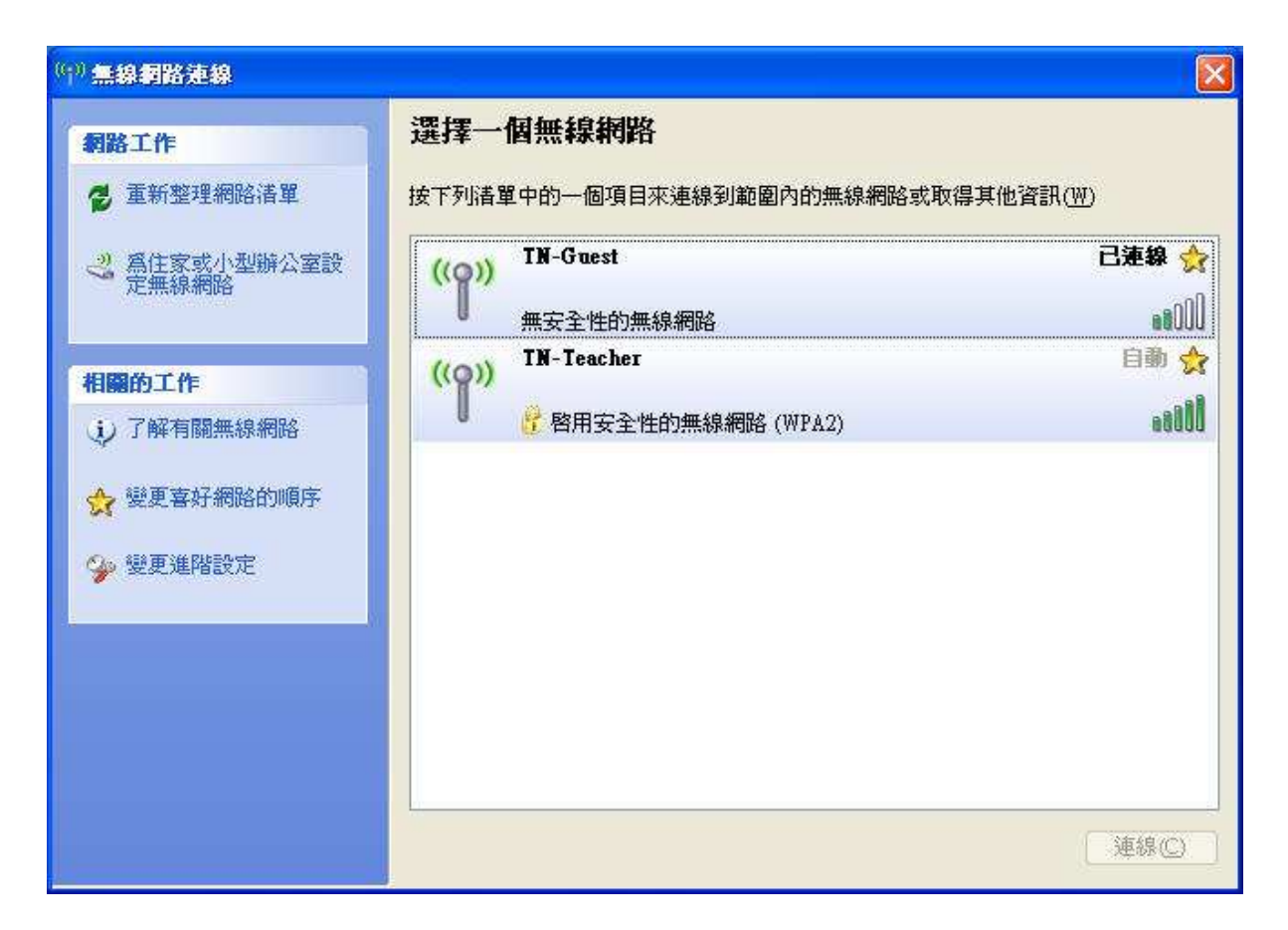

## 3-2.如何讓電腦支援 WPA2 安全性標準?

1、安裝微軟提供的更新檔 WindowsXP-KB893357-v2-x86-CHT.exe

2、若安裝更新檔後仍無法支援 WPA2,請將網卡驅動程式更新到最新版

3、安裝完成,即可出現 WPA2 驗證方式

| 酮聯                      | 驗證              | 連線             | ]                      |
|-------------------------|-----------------|----------------|------------------------|
| 網路                      | 名稱 (SSII        | ) <b>(N</b> ): | TN-Teacher             |
| ✓                       | 即使網路            | 未廣播・           | 還是進行連線(N)              |
| 這個                      | 固網路需要           | "<br>更給下列─     | -個金鑰:                  |
| 網羅                      | 格驗證( <u>A</u> ) | ì              | WPA2                   |
| 資料                      | 料加密(D)          |                | 開放系統<br>共用金鑰           |
| 網路                      | 各金鑰区)           |                | WPA<br>WPA-PSK<br>WPA2 |
| 確認                      | 2網路金針           | ₿( <u>Q</u> ): | WPA2-PSK               |
| 金領                      | 輪索引 (進          | 階)(X):         | 1                      |
| $\overline{\mathbf{v}}$ | 金鑰會自            | 動地提供           |                        |
|                         | 是一個電<br>(C)     | 腦對電腦           | (臨機操(作)網路;不使用無線存取      |

## 3-3.64 位元作業系統無法使用自動設定檔進行 TN-Teacher 設定,怎麼辦?

TN-Teacher 自動設定檔目前仍無法支援 64 位元作業系統,需採用手動進行 WPA2 設定

以下將以 Windows 7 64bit 爲例說明

1.點選右下角無線網路圖示,開啓網路和共用中心

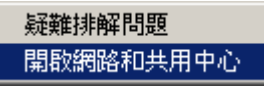

2.點選網路和共用中心左側"管理無線網路"

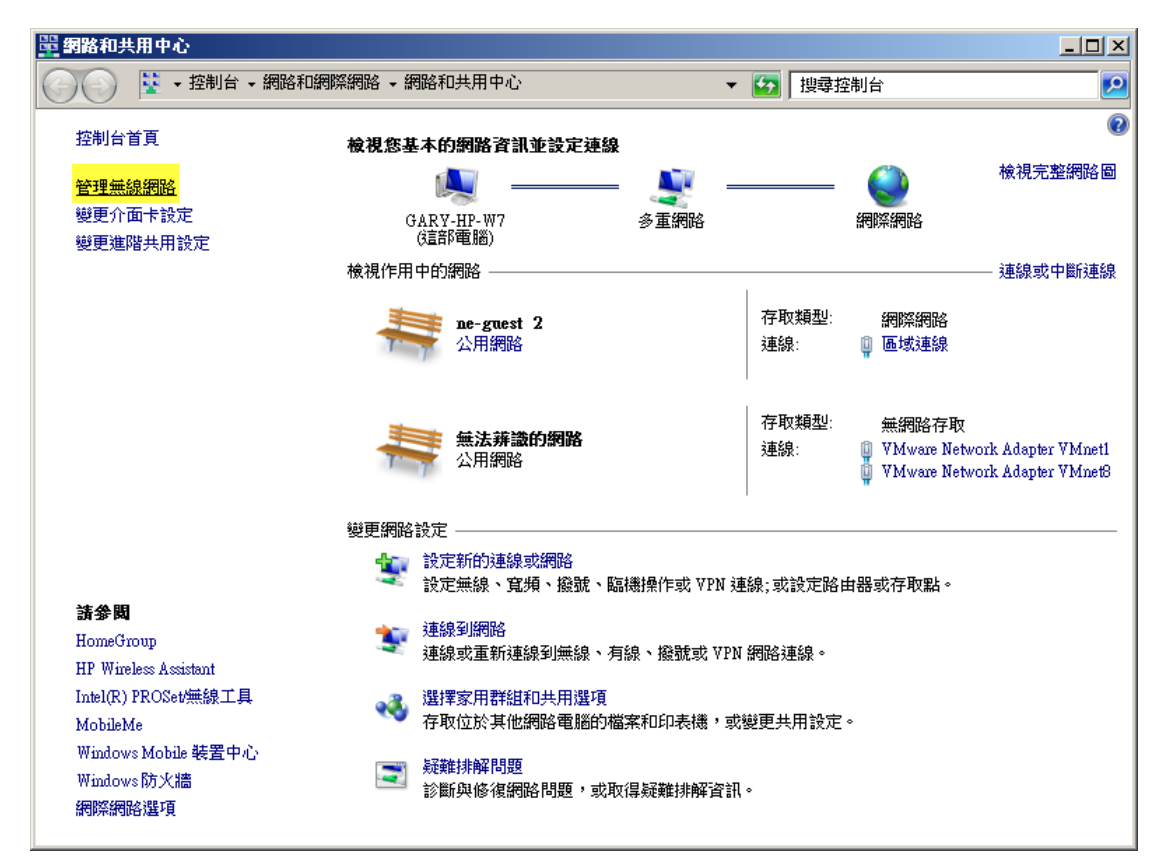

3.點選"新增",開始增加 TN-Teacher SSID

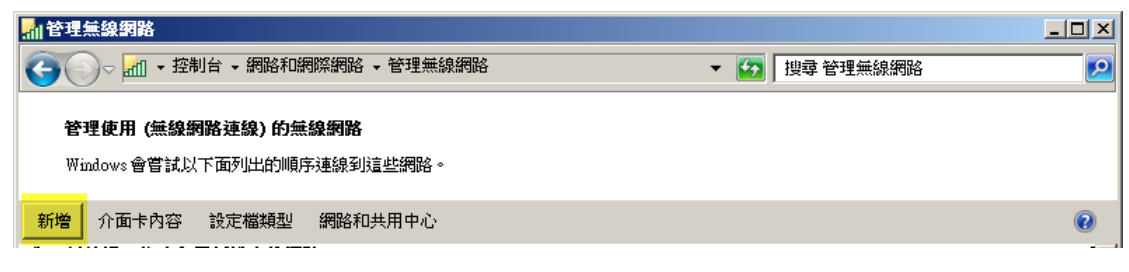

# 4.點選"手動建立無線網路設定檔"

| ∭「手動連線到無線網路                                                                            |    |
|----------------------------------------------------------------------------------------|----|
| 🕞 🔐 手動連線到無線網路                                                                          |    |
| 您要如何新增網路?                                                                              |    |
| 手動建立網路設定檔(M)<br>這樣會建立新的網路設定檔或尋找現存的網路,將網路設定檔儲存到您的電腦上。<br>您需要知道網路名稱(\$SID)和安全性金鑰(如果有的話)。 |    |
| 建立臨機操作網路(C)<br>這樣會建立臨時網路,以供共用檔案或網際網路連線使用                                               |    |
|                                                                                        | 取消 |

## 5.依照下圖進行輸入及選擇,完成後點選下一步

| ₩<br>T | 動連線到無線網路      |                 |           | <u> </u> |
|--------|---------------|-----------------|-----------|----------|
| Θ      | 🔐 手動連線到無線網路   |                 |           |          |
|        | 輸入您要新增之無線網路的  | 資訊              |           |          |
|        | 網路名稱(E):      | TN-Teacher      |           |          |
|        | 安全性類型(S):     | WPA2-Enterprise |           |          |
|        | 加密類型(R):      | AES             |           |          |
|        | 安全性金鑰(C):     |                 | ▶ 隱藏字元(H) |          |
|        | ▼ 自動啟動這個連線(T) |                 |           |          |
|        | 🔲 即使網路未廣播,還   | 昰進行連線(O)        |           |          |
|        | 警告: 若選取此選項,   | 您電腦的隱私權可能會有風險。  |           |          |
|        |               |                 |           |          |
|        |               |                 |           |          |
|        |               |                 | 下一步(N)    | 取消       |

6.成功新增 TN-Teacher SSID,點選"變更連線設定"以進行細部調整

| 🕞 🔐 手動連線到無線網路                      |    |
|------------------------------------|----|
| 已成功新增 IN-Teacher                   |    |
| → 變更連線設定(出)<br>開設 [連線] 內容讓我可以變更設定。 |    |
|                                    |    |
|                                    |    |
|                                    |    |
|                                    |    |
|                                    | 關則 |

7.進入無線網路內容選單,請依照下圖進行調整,完成後點選"設定"

| TN-Teacher                              | 無線網路                       | 內容                            |                      | ×             |
|-----------------------------------------|----------------------------|-------------------------------|----------------------|---------------|
| 連線 安                                    | 全性                         |                               |                      |               |
| 安全性類<br>加密類型(                           | 型(E):<br>(N):              | WPA2-Enterp                   | rise                 | V             |
| 選擇網路<br>Microsoft<br><mark>「</mark> 每次登 | 臉證方法(<br>Protected<br>私時都証 | O):<br>EAP (PEAP)<br>出住我在此連線的 | 武定     設定     的認識(R) | <mark></mark> |
| 進階                                      | 設定(D)                      |                               |                      |               |
|                                         |                            |                               | 確定                   | 取消            |

8.進入"受保護的 EAP 內容",請依照下圖進行調整,完成後點選"設定"

| 受保護的 EAP 內容                                       | × |  |  |  |
|---------------------------------------------------|---|--|--|--|
| 連線時:                                              |   |  |  |  |
| ┌ 🔽 確認伺服器憑證(♡)                                    | _ |  |  |  |
| □<br>□ 連線到這些伺服器(O):                               |   |  |  |  |
|                                                   |   |  |  |  |
| ,<br>受信任的根憑證授權單位(R):                              |   |  |  |  |
| Add Trust External CA Root                        |   |  |  |  |
| Certum CA                                         |   |  |  |  |
| Class 3 Public Primary Certification Authority    |   |  |  |  |
| Entrust.net Certification Authority (2048)        |   |  |  |  |
| Entrust.net Certification Authority (2048)        |   |  |  |  |
| Entrust.net Secure Server Certification Authority |   |  |  |  |
| Figure Certificate & athority                     |   |  |  |  |
| □ □ □ □ □ □ □ □ □ □ □ □ □ □ □ □ □ □ □             |   |  |  |  |
|                                                   |   |  |  |  |
|                                                   |   |  |  |  |
| 選擇驗證方法(S):                                        |   |  |  |  |
| Secured password (EAP-MSCHAP v2) 💽 設定(C)          |   |  |  |  |
| ▼ 取用快速重新連線(F)                                     |   |  |  |  |
| □ 強制網路存取保護(N)                                     |   |  |  |  |
| 🔲 如果伺服器未顯示加密繫結的 TLV 就中斷連線(D)                      |   |  |  |  |
| □ 取用識別隱私權(I)                                      |   |  |  |  |
| ,<br>                                             |   |  |  |  |
| 確定 取消                                             |   |  |  |  |
|                                                   |   |  |  |  |

9.進入"EAP MSCHAPv2 內容",請取消勾選,完成後點選"確定"

| EAP MSCHAPv2 內容 | × |
|-----------------|---|
| 連線時:            |   |
|                 |   |
| □ 網域,如果有的話)(A)  | · |
|                 |   |
| 確定 取消           |   |

10.至此已完成手動 WPA2 設定,請持續點選確定離開無線網路內容視窗,回到桌面點選無線網路圖示並點選 TN-Teacher 連線,輸入帳號密碼後即可成功連線。